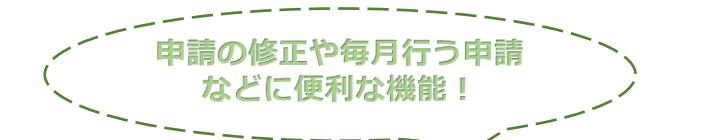

## 過去の届出をもとに新しい届出を作成する方法

## 下記URL内からオンライン届出ページにログインする

https://www.city.sapporo.jp/toshi/k-shido/kankyou/recycle/onlinetodokede.html

## 手順①から順に画面を進めていく

| ・     ・     ・     ・     ・     ・     ・     ・     ・     ・     ・     ・     ・     ・     ・     ・     ・     ・     ・     ・     ・     ・     ・     ・     ・     ・     ・     ・     ・     ・     ・     ・     ・     ・     ・     ・     ・     ・     ・     ・     ・     ・     ・     ・     ・     ・     ・     ・     ・     ・     ・     ・     ・     ・     ・     ・     ・     ・     ・      ・     ・      ・     ・      ・      ・      ・      ・      ・      ・      ・      ・      ・      ・      ・      ・      ・      ・      ・      ・      ・      ・      ・      ・      ・      ・      ・      ・      ・      ・      ・      ・      ・      ・      ・      ・      ・      ・      ・      ・      ・      ・      ・      ・      ・      ・      ・      ・      ・      ・      ・      ・      ・      ・      ・      ・      ・      ・      ・      ・      ・      ・      ・      ・      ・      ・      ・      ・      ・      ・      ・      ・      ・      ・      ・      ・      ・      ・      ・      ・      ・      ・      ・      ・      ・      ・      ・      ・      ・      ・      ・      ・      ・      ・      ・      ・      ・      ・      ・      ・      ・      ・      ・      ・      ・      ・      ・      ・      ・      ・      ・      ・      ・      ・      ・      ・      ・      ・      ・       ・       ・ | 28時                                     |               |
|----------------------------------------------------------------------------------------------------|-----------------------------------------|---------------|
|                                                                                                    |                                         |               |
| •                                                                                                    | ●●●に基づく申請                               |               |
|                                                                                                    | 入力の状況 0%                                |               |
| <b>†</b>                                                                                                    | 1幌市の「. ●●●●に基づく申請とは 」のオンライン申請ページで<br>す。 | 💄 さっぽろ太郎 💙    |
|                                                                                                    | ●●●●に基づく申請とは                            | 2             |
|                                                                                                    |                                         | <b>∷</b> 申請一覧 |
|                                                                                                    |                                         | [→ ログアウト      |
|                                                                                                    | 利用規約をご確認ください                            |               |
| 1                                                                                                    | 川用規約 🎦 に同意して、申請に進んでください。                |               |
|                                                                                                    | 利用規約に同意する 2010                          |               |
|                                                                                                    |                                         |               |
|                                                                                                    |                                         |               |
|                                                                                                    | 甲町に進び                                   |               |
|                                                                                                    |                                         |               |
|                                                                                                    | こ基づく申請                                  |               |
| 申請番号:                                                                                                    | 0000-0000-000000                        |               |
| 申請先:                                                                                                    | 札幌市                                     |               |
| 受付日:                                                                                                    | ○○○○年○○月○○日 ○○時○○分<br><u></u>           |               |
| 対応ステータス:                                                                                                    | : 完了 (3)<br>Ĕ                           | ▶<br>細を確認する   |
|                                                                                                    |                                         |               |

「この申請を元に新規申請」をクリックすると、登録したデータがそのまま残った状態で 新規の申請を行うことができる

T

| <ul> <li>申請一覧 / 申請詳細</li> <li>●●●●に基づく申請</li> </ul> | (4)          |
|-----------------------------------------------------|--------------|
|                                                     | この申請をもとに新規申請 |
| 申請基本情報 申請内容                                         |              |